# レッツ原価管理Go! 仕訳伝票転記(OBC)機能追加・変更に伴う記載変更点

「レッツ原価管理Go!」をご利用くださいまして、誠にありがとうございます。 本マニュアルにリビジョンアップにより一部訂正・追加がございます。

| ページ     | 機能            | 内容                                                                                                    |
|---------|---------------|----------------------------------------------------------------------------------------------------|
| 全般      |               | 財務会計ソフトの選択を最新のものに変更しました。<br>・勘定奉行21<br>・建設奉行21<br>・勘定奉行21[個別原価管理編]<br>・勘定奉行V10/V11[個別原価管理編]<br>・勘定奉行V10/V11[個別原価管理編]<br>・勘定奉行V10/V11[建設業編]<br>・勘定奉行10/i11/クラウド<br>・勘定奉行i10/i11/クラウド[個別原価管理編]<br>・勘定奉行i10/i11/クラウド[建設業編]<br>給与奉行i10/i11 OBC受入形式に対応しました。 |
| 4       | ■基本設定         | <ul> <li>         ・10を追加しなした。     </li> <li>         完成振替対象伝票に『□完成時に「課税仕」の消費税を原価に振替する』オプションを追加しました。         チェックON=通常転記時に計上した消費税を完成振替時に原価に振替する。         ※原価を伝票で入力している場合は「課税仕」で入力する         ※対象科目分類は原価のみ         </li> </ul>                            |
| 4       | ■基本設定         | <勘定奉行21、建設奉行21、勘定奉行21[個別原価管理編]を除く><br>『口伝票部門にユーザー部門を出力する』オプションを追加しました。<br>チェックON=財務会計ソフトの伝票部門コードに、各伝票の最終登録者のユーザー部門<br>を出力。                                                                                                    |
| 4       | ■基本設定         | <勘定奉行V10/V11[個別原価管理編][建設業編]、<br>勘定奉行i10/i11/クラウド[個別原価管理編][建設業編]のみ><br>その他工事の変換コードが設定できるようになりました。                                                                                                    |
| 5       | ■税区分          | 税区分に「非売仕」「共売仕」を追加しました。<br>「非売仕」非課税売上分課税仕入<br>「共売仕」共通売上分課税仕入<br>※平成23年度税制改正(95%ルールの見直し)に伴い、税区分を分ける場合に使います<br>※この税区分はレッツ原価管理Go!の中では「課税」と同じに扱います                                                                                                    |
| 0       |               | 祝区分に軽減税率対応項目を追加しました。                                                                                                    |
| 8<br>10 | ■祝举区分<br>まう## | 山川内谷の変史に伴い、祝平区分の設定画面かなくなりました。                                                                                                    |
| 10      |               |                                                                                                    |
|         |               | 上事 「「報出ノ」に「人ノ」日何」の 叙述を追加しました。                                                                                                    |
| 22      | 転記復歴          | 転記済解际を美行した除に解除した腹腔のNOを表示するようにしました。                                                                                                    |
| 53~86   | テータの出力<br>内容  | 出力内容に税率種別、税率を追加しました。                                                                                                    |
| 90      | 勘定奉行V         | ■セグメント2(工事)を追加しました。                                                                                                    |

# ●勤怠項目6~10の追加●

<概要>

勤怠項目6~10を追加しました。 それに伴い、下記の箇所が変更になりました。

| ページ | 場所                  | 誤           | 正            |
|-----|---------------------|-------------|--------------|
| 25  | 「給与奉行」への<br>テキスト書出順 | 勤怠項目1~勤怠項目5 | 勤怠項目1~勤怠項目10 |
| 27  | 内容                  | 勤怠項目1~5について | 勤怠項目1~10について |

## ●税区分●

#### <概要>

転記設定の税区分に「非売仕」「共売仕」を追加しました。 注意

### <操作>

①アイコンメニュー「補助」→「仕訳伝票転記」
 →「財務会計へ転記」→「転記設定」をクリックします。
 ②転記設定が表示されますので、「税区分」タブを

クリックします。

③「非売仕」「共売仕」に初期値が設定されています。 会計ソフト側の内容を確認して、必要な場合は修正します。

### ●税率区分●

<勘定奉行21、建設奉行21、勘定奉行21[個別原価管理編]を除く>

#### <概要>

転記設定に「税率区分」を追加しました。

## 注意

設定内容は会計ソフトによって異なります。

### <操作>

- ①アイコンメニュー「補助」→「仕訳伝票転記」
- →「財務会計へ転記」→「転記設定」をクリックします。 ②転記設定が表示されますので、「税率区分」タブを
- クリックします。

③「5%」「8%」「10%」に初期値が設定されています。 会計ソフト側の内容を確認して、必要な場合は修正します。

## 勘定奉行i10/i11/クラウド・勘定奉行i10/i11/クラウド[個別原価管理編] 勘定奉行i10/i11/クラウド[建設業編]

#### <概要>

勘定奉行i10/i11/クラウド・勘定奉行i10/i11/クラウド[個別原価管理編]・勘定奉行i10/i11/クラウド[建設業編] 対応しました。

データの出力内容は勘定奉行i・勘定奉行i[個別原価管理編]・勘定奉行i[建設業編]から変更ありません。

### 【読込操作】

[随時処理]→[汎用データ受入]→[仕訳伝票データ受入]→[仕訳伝票データ受入]で行います。 一般的な設定は次の通りです。

#### ●基本設定

伝票番号指定 データ上の番号を使用する ※「伝票No設定に従う」を選択すると付番方法は奉行の「システム自動付 番」の設定に従います。

ONの場合:奉行ソフトの設定に従います。

OFFの場合:レッツ原価管理Go!の伝票番号を付番します。

●受入ファイル設定

| 受入データ形式  | OBC受入形式                                        |
|----------|------------------------------------------------|
| 受入元ファイル名 | レッツ原価管理Go!で書き出したファイル名を指<br>定する(例:D:¥KYUYO.TXT) |

#### ●エラー情報設定

エラー表示

データに不正があった場合に、その都度表示する (チェックON)

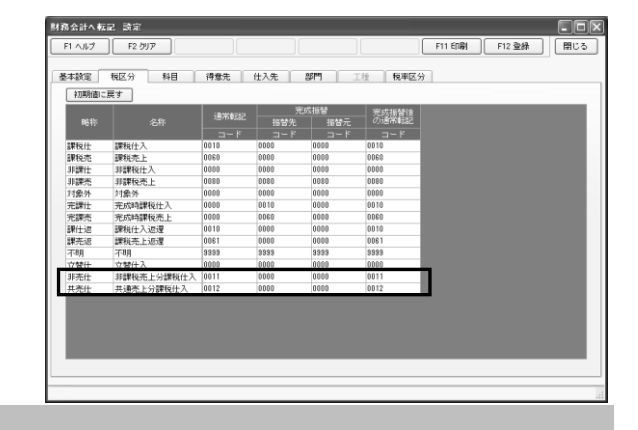

| 財務会計へ転記 設定                   |           |             |        |          |        |     |
|------------------------------|-----------|-------------|--------|----------|--------|-----|
| F1 \Jk7 F2 ØJ7               |           |             |        | F11 ED環( | F12 登録 | 開じる |
| 基本設定 一税区分 科                  | 目 得意先 仕入先 | : 1 879 I I | 1 税率区分 |          |        |     |
| N= □- F<br>312<br>313<br>102 |           |             |        |          |        |     |
|                              |           |             |        |          |        |     |

# 給与奉行i10/i11

#### <概要>

給与奉行i10/i11 OBC受入形式に対応しました。

#### 【読込操作】

「随時処理」→「汎用データ受入」→「給与賞与データ受入」→「給与データ受入」で行います。 一般的な設定は次の通りです。

### ●基本設定

| 給与処理月     | 受け入れるデータの月を選択する |
|-----------|-----------------|
|           |                 |
| ●受入ファイル設定 |                 |
|           |                 |

| 受人ナータ形式  | UBC支入形式                                         |
|----------|-------------------------------------------------|
| 受入元ファイル名 | レッツ原価管理Go!で書き出したファイル名を指<br>定する(例:D:¥SIWAKE.TXT) |

#### ●エラー情報設定

| エラー表示 | データに不正があった場合に、その都度表示する<br>(チェックON) |
|-------|------------------------------------|
|       |                                    |

## 転記単位「仕入先別」「得意先別」の追加

#### <概要>

転記単位に「仕入先別」「得意先別」を追加しました。 これを選択した場合は下記の基準で仕入先/得意先別に合計転記されます。

伝票番号:伝票種類ごとに1伝票番号を付番。 250行を超えた場合は別伝票を作成し、同じ番号を付番。

- 集計順 : 伝票種類→仕入先/得意先→科目→仕入先部門/得意先部門→
- 部門(明細)→(建設奉行の場合のみ工種)→税区分
- 転記日付:期間指定の最終日

(ただし「同一日付指定」をしている場合は同一日付優先)

丁事 :「個別原価管理編」、「建設業編」の場合「その他工事」の変換コードを出力。

|              |           | 財務会      | 会計へ転記  |     |      |         |
|--------------|-----------|----------|--------|-----|------|---------|
| 財務会計ソフト*     | 勘定奉行i8/i1 | 0        |        |     |      | ¢issz#  |
| 会計ソフトの経理方式*  | 税抜        |          | ◎ 通常車  | 553 | 完成摳替 | ◎ 工事情報出 |
| 転記対象<br>伝票日付 |           | ~        |        |     |      |         |
| 対象伝票*        | 伝票種類      | 転記単位     | 転記処理区分 | 仮伝票 | 第2区分 | 承認      |
|              | 仕入伝票      | 明時間      | する     | 含む  | 指定なし | 指定なし    |
|              | 支払伝票 🥒    | 「本別は十人会」 | しない    | 含む  | 指定なし | 指定なし    |
|              | 査定作成伝要    | 在天先前     | しない    | 含む  | 指定なし | 指定なし    |
|              | 売上伝票      | 明時田      | しない    | 含む  | 指定なし | 指定なし    |
|              | 入金伝票      | 日月時間     | しない    | 3C  | 指定なし | 指定なし    |
|              | 入金伝票振替    | 印月時間     | しない    | まむ  | 指定なし | 指定なし    |

## 工事情報出力「親工事」出力用オプションの追加

<勘定奉行V10/V11[建設業編]、勘定奉行i10/i11/クラウド[建設業編]のみ>

<概要>

工事情報出力の工事データの出力に「親工事」を出力するための オプションを追加しました。

- ・「「親工事」の情報を出力する ON=出力したデータに、判定方法の設定に応じた 親工事を出力します。 OFF=親工事を出力しません。
- ・「親工事」の判定方法 枝番:10桁の親番号が同じ工事コードの中で、 2桁の枝番が一番小さいコードを親番号として出力。 ※工事コード枝番の出力については、転記設定の
  - 「「「枝番を出力する」の設定が反映されます。
- グループ:工事登録のグループに入力した内容を 親番号として出力。

| 第会計 ソフトョ 旧   | UNIT #17:18 / 110 [19:19 (20:0) |                          |        | @##22#07                   |
|--------------|---------------------------------|--------------------------|--------|----------------------------|
| #ソフトの経現方式# 1 | 说书版                             | <ul> <li>通常転記</li> </ul> | ◎ 完成振覚 | <ul> <li>工事情報出力</li> </ul> |
| 出力対象         |                                 |                          |        |                            |
| 出力項目*        | 工事                              | ]                        |        |                            |
| 進捗区分*        | すべて                             |                          |        |                            |
| 工事           | -                               | ~                        | -      |                            |
| 得意先          |                                 | ~                        |        |                            |
| 受注日          | ~                               |                          |        |                            |
| 完成日          | ~                               |                          |        |                            |
| 入力日付         | ~                               |                          |        |                            |
| 工事部門         |                                 |                          |        |                            |
| 承認#          | 指定なし                            |                          |        |                            |
| 出力指定         |                                 |                          |        |                            |
| ファイル名8       | C:¥lets¥kouji.txt               |                          | ][     |                            |
| メモ           |                                 |                          |        |                            |

<出力例>

| I        | 事登録  | 「親工事」の判定方法 |      |  |
|----------|------|------------|------|--|
| 工事コード    | グループ | 枝番         | グループ |  |
| 12345-00 |      | (空白)       | (空白) |  |
| 12345-01 | ABC  | 12345-00   | ABC  |  |
| 67890-02 | DEF  | (空白)       | DEF  |  |
| 67890-03 |      | 67890-02   | (空白) |  |

# 通常転記/完成振替 データの出力内容 出力項目の追加

| 順  | 項目名<br>受入記号         | 桁数(半角) | 型  | 通常転記                                                  | 完成振替                        |
|----|---------------------|--------|----|-------------------------------------------------------|-----------------------------|
| 14 | 借方税率<br>(CSJS220)   | 2      | 数字 | ●伝票の消費税率を出力                                           | ●伝票の消費税率を出力                 |
| 15 | 借方税率種別<br>(CSJS222) | 1      | 数字 | <ul> <li>●伝票の税区分に従い出力</li> <li>0:標準 1:軽減税率</li> </ul> | ●伝票の税区分に従い出力<br>0:標準 1:軽減税率 |
| 26 | 貸方税率<br>(CSJS320)   | 2      | 数字 | ●伝票の消費税率を出力                                           | ●伝票の消費税率を出力                 |
| 27 | 貸方税率種別<br>(CSJS322) | 1      | 数字 | ●伝票の税区分に従い出力<br>0:標準 1:軽減税率                           | ●伝票の税区分に従い出力<br>0:標準 1:軽減税率 |

# レッツ原価管理Go!仕訳伝票転記(OBC) 訂正表

「レッツ原価管理Go!」をご利用くださいまして、誠にありがとうございます。 本マニュアルに一部訂正・追加がございますので、謹んで次のとおり訂正いたします。

| ページ   | 場所                         | 誤                                 | 正                                                                                                    |
|-------|----------------------------|-----------------------------------|----------------------------------------------------------------------------------------------------|
| 全般    | ■借方税率区分コード<br>(通常転記、完成振替)  | ●空白                               | ●転記設定の税率区分に従い出力<br>消費税を出力する税区分の場合に税率区分を<br>出力                                                                                                    |
|       | ■貸方税率区分コード<br>(通常転記、完成振替)  | ●空白                               | ●転記設定の税率区分に従い出力<br>消費税を出力する税区分の場合に税率区分を<br>出力                                                                                                    |
|       | ■伝票部門コード<br>(通常転記、完成振替)    | ●空白                               | <勘定奉行21、建設奉行21、勘定奉行21[個<br>別原価管理編]を除く><br>●転記設定の「伝票部門にユーザー部門を出力<br>する」オプションに従う<br>○ユーザー部門を出力する:ON<br>各伝票の最終登録者のユーザー部門を出<br>力。<br>○ユーザー部門を出力する:OFF<br>空白 |
| 71    | 19.借方セグメント1<br>20.借方セグメント2 | ※勘定奉行iと連動する場合、セグメントの書出は出来<br>ません。 | ●出力なし                                                                                                    |
| 74    | 32.貸方セグメント1<br>33.貸方セグメント2 | ※勘定奉行iと連動する場合、セグメントの書出は出来<br>ません。 | ●出力なし                                                                                                    |
| 75,76 | 6.整理区分<br>7.日付             | ※項目名の表記が入れ替わっています。                | 6.日付<br>7.整理区分                                                                                                    |
| 82    | 18.借方取引先コード                | ※「プロジェクトコード」がなくても登録可能             | ※「工事コード」がなくても登録可能                                                                                                    |
| 85    | 31.貸方取引先コード                |                                   | ※「工事コード」がなくても登録可能                                                                                                    |
| 90    | ■取引先<br>(仕入先、得意先)          | ※勘定奉行Vと連動する場合、取引先の書出は出来ま<br>せん。   | ■セグメント2(工事)                                                                                                    |